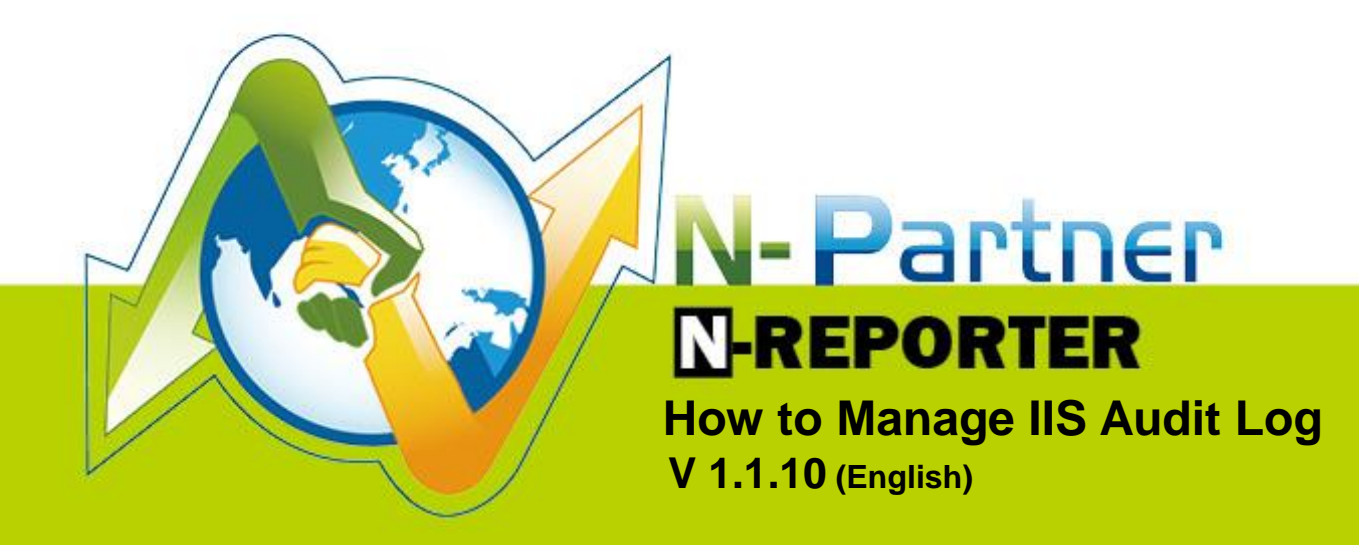

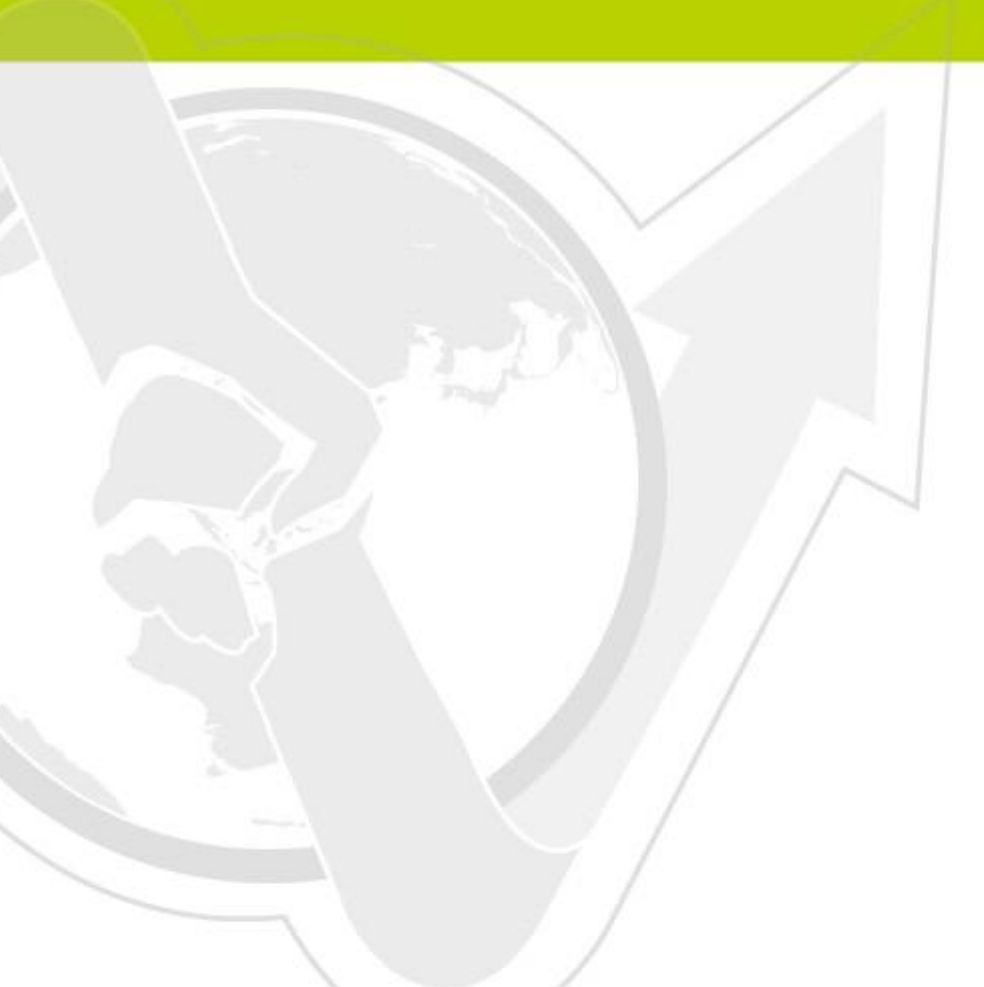

(01-01-01-003) 2017/4/17

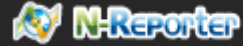

## Preface

This document describes how to manage the IIS Audit Log by N-Reporter. The first part introduces how to install IIS 6 in Wondows 2003 and IIS 7 in Windows 2008. The second part introduces the configuration of NXLOG and send the syslog to the N-Reporter.

#### Contents :

| С  | ontact         |                     | .1 |
|----|----------------|---------------------|----|
| 1. | Set up IIS 6 o | n Windows 2003      | .2 |
|    | 1.1            | Set up IIS 6 Server | .2 |
| 2  | Set IIS7 on W  | /indows 2008        | .8 |
|    | 2.1            | Set IIS 7 Server    | .8 |
| 3  | Setup NXLC     | )G                  | 15 |

## Contact

N-Partner : TEL: +886-4-23752865 FAX: +886-4-23757458

#### TAC Support :

Email: support@npartnertech.com Skype : support@npartnertech.com

### Sales Support :

Email: sales@npartnertech.com

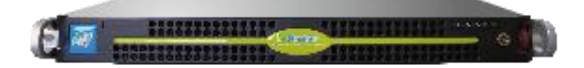

## 1. Set up IIS 6 on Windows 2003

## 1.1 Set up IIS 6 Server

 Logon the IIS Server by administrator. Click [Start / All Programs / Administrative Tools / Internet Information Services (IIS) Manager].

| Recycle Bin upload.txt            |                        | 1                   | Certification Authority                     |  |  |  |
|-----------------------------------|------------------------|---------------------|---------------------------------------------|--|--|--|
|                                   |                        | 6                   | Cluster Administrator                       |  |  |  |
|                                   |                        | ۹                   | Component Services                          |  |  |  |
|                                   |                        | Computer Management |                                             |  |  |  |
| Security wic_x86_e<br>Configurati |                        | ۲                   | Configure Your Server Wizard                |  |  |  |
| -                                 | 7                      | Data Sources (ODBC) |                                             |  |  |  |
| 👝 🔜                               |                        | Ŀ                   | Distributed File System                     |  |  |  |
|                                   |                        | 5                   | Event Viewer                                |  |  |  |
| New Folder wrar-x86-4             |                        | ۲                   | Licensing                                   |  |  |  |
|                                   |                        | 9                   | Local Security Policy                       |  |  |  |
|                                   |                        |                     | Manage Your Server                          |  |  |  |
| Administrator                     |                        | <u> -</u>           | Microsoft .NET Framework 1.1 Configuration  |  |  |  |
|                                   |                        | <u> -</u>           | Microsoft .NET Framework 1.1 Wizards        |  |  |  |
| Manage Your Server                | 😡 My Computer          | ٢                   | twork Load Balancing Manager                |  |  |  |
|                                   | Control Panel          | 1                   | Performance                                 |  |  |  |
| Command Prompt                    |                        | B                   | Remote Desktops                             |  |  |  |
| _                                 | Administrative 1       | 9                   | Routing and Remote Access                   |  |  |  |
| Windows Expl 🐋 Windows            |                        | <b>*</b>            | Services                                    |  |  |  |
| Windows                           | : Undate               | Þ                   | Terminal Server Licensing                   |  |  |  |
| SOL Server Cor                    |                        |                     | Terminal Services Configuration             |  |  |  |
| Manager Accessor                  | ies 🕨 🕨                |                     | Terminal Services Manager                   |  |  |  |
| Administr                         | nistrative Tools 🔹 🕨   |                     | Internet Information Services (IIS) Manager |  |  |  |
| Notepad Tim Startup               |                        |                     |                                             |  |  |  |
| C Internet                        | Exporer                |                     |                                             |  |  |  |
| Outlook                           | express                |                     |                                             |  |  |  |
|                                   | Assistance             |                     |                                             |  |  |  |
| Notepaurt mog Pars                | er 2.2 •               |                     |                                             |  |  |  |
| Microsoft                         | Silverlight 3 SDK      |                     |                                             |  |  |  |
| Microsoft                         | SQL Server 2008        |                     |                                             |  |  |  |
| Microsoft                         | Sync Framework         |                     |                                             |  |  |  |
| Microsoft                         | : Visual Studio 2010 🔸 |                     |                                             |  |  |  |
| All Programs                      | •                      |                     |                                             |  |  |  |
| Notepad                           | ++ •                   |                     |                                             |  |  |  |
|                                   | 🖉 Log Off 【            | D s                 | hut Down                                    |  |  |  |
| 🝠 Start 🛛 🚱 🏉                     |                        |                     |                                             |  |  |  |

 Right click [IIS server (local computer)]. Click [Properties] and check [Encode Web logs in UTF-8]. Click [OK].

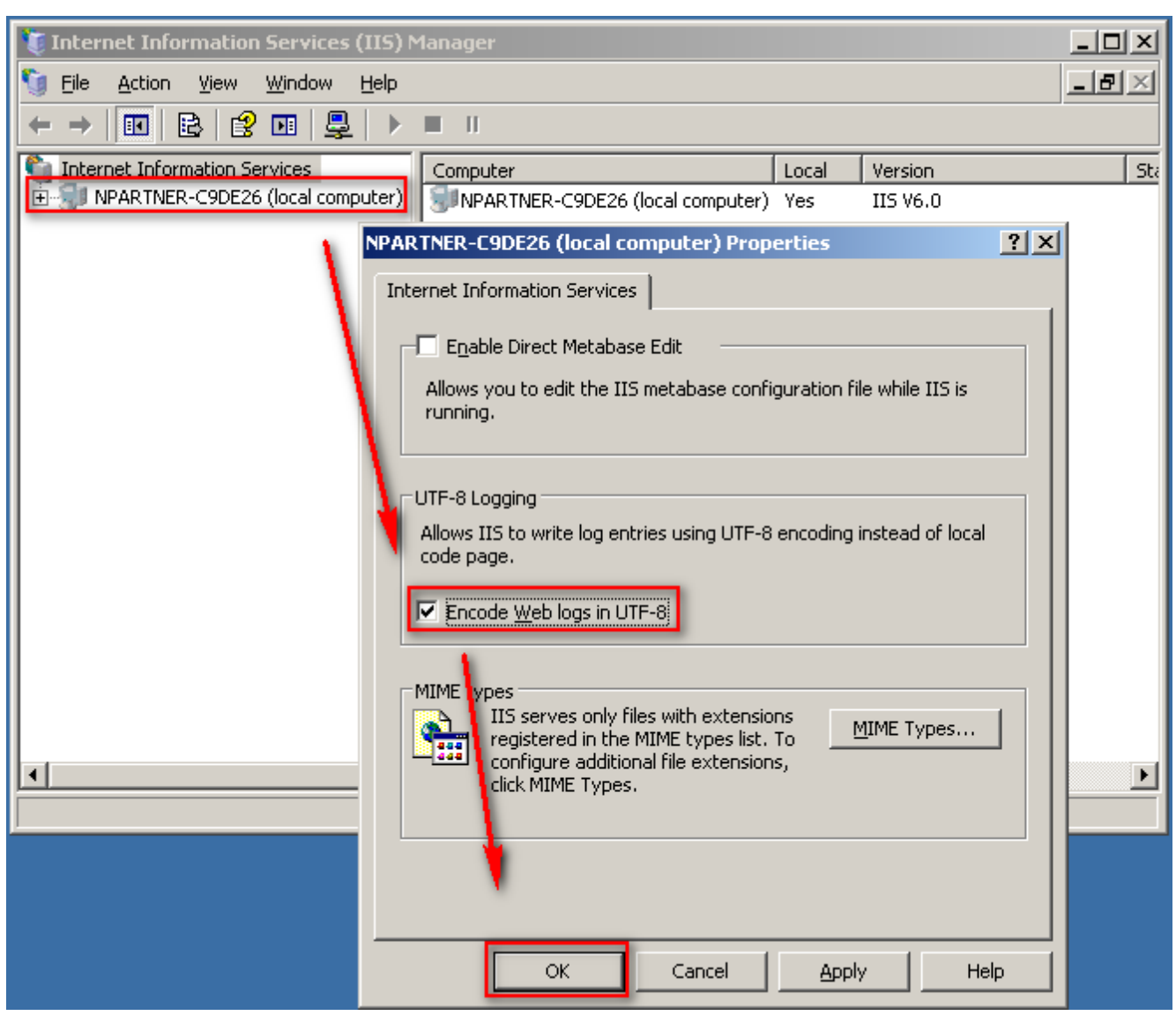

Remark: The version 3.1.35 (or later) of N-Reporter supports BIG5 and GB2312. If this setting does not checked [Encode Web logs in UTF-8], IIS Server will store web logs and send syslog message by BIG5 encode by default. So when adding devices on IIS server, please select BIG5 encode.

3. Click the [Local Computer / Web Sites]. Right click the web site "site1" as an example in this article for audit purpose, then click [Properties].

| 👔 Internet Information Services (IIS) Manager                                                                                                    |                                                                                                    |      |        |  |  |  |  |
|----------------------------------------------------------------------------------------------------|----------------------------------------------------------------------------------------------------|------|--------|--|--|--|--|
| 🗐 <u>F</u> ile <u>A</u> ction <u>V</u> iew <u>W</u> indow <u>H</u> elp                                                                                                    |                                                                                                    |      | _8×    |  |  |  |  |
|                                                                                                    | ≞ ► ■ =                                                                                                    |      |        |  |  |  |  |
| Internet Information Services       Nan         NPARTNER-C9DE26 (local computer)       Image: Second computer)         Image: Steal       Explore         Image: Steal       Explore         Image: Steal       Explore         Image: Steal       Explore         Image: Steal       Explore         Image: Steal       Explore         Image: Steal       Explore         Image: Steal       Explore         Image: Steal       Explore         Image: Steal       Steal         Image: Steal       Steal         Image: Steal       Steal         Image: Steal       Steal         Image: Steal       Steal         Image: Steal       Steal         Image: Steal       Steal         Image: Steal       Image: Steal         Image: Steal       Steal         Image: Steal       Image: Steal         Image: Steal       Image: Steal         Image: Steal       Image: Steal         Image: Steal       Image: Steal         Image: Steal       Image: Steal         Image: Steal       Image: Steal         Image: Steal       Image: Steal         Image: Steal       Image: Steal     < | me<br>aspnet_client<br>New Folder<br>notepad++<br>20110714 (2).xlsx<br>20110714.xlsx<br>anita_file.txt<br>ogparseriis_win2k3.vbs<br>Vew Text Document (4).txt<br>Vew Text Document (2).txt<br>Vew Text Document (2).txt<br>Vew Text Document (3).txt<br>New Text Document.txt<br>nxlog-ce-2.8.1248.msi<br>syslog_fmt.txt | Path | Status |  |  |  |  |
| Stop item                                                                                                    |                                                                                                    |      |        |  |  |  |  |

Click [Web Site] tab. Please enter "80" on TCP port and "443" on SSL port. Check [Enable HTTP Keep-Alives] and [Enable logging]. Click ▼ mark, choose [W3C Extended Log File Format ] from the menu. Click [Properties].

| site1 Properties                    |                                    | ? ×       |
|-------------------------------------|------------------------------------|-----------|
| Directory Security                  | HTTP Headers Custom Errors         | ASP.NET   |
| Web Site Perform                    | nance ISAPI Filters Home Directory | Documents |
| Web site identification             | 1                                  |           |
| De <u>s</u> cription:               | site1                              |           |
| IP address:                         | 192.168.1.104 Adva                 | anced     |
| ICP port:                           | 80 SSL port:                       |           |
| Connections                         | 120                                |           |
| Enable HTTP Kee                     | p-Alives                           |           |
| Enable logging                      |                                    |           |
| Acti <u>v</u> e log format:         |                                    |           |
| W3C Extended Lo                     | g File Format 🗾 Properties         |           |
| Microsoft IIS Log<br>NCSA Common Lo | File Format                        |           |
| W3C Extended Lo                     | g File Format                      |           |
|                                     |                                    |           |
|                                     | OK Cancel Apply                    | Help      |

5. Click [General] tab, check [Hourly], check [User local time for file naming and rollover], click [Browse] to select the log path. The default path on Windows 2003 is C:\WINDOWS\system32\LogFiles". The log of the web site "site1" that [W3C Extended Log File Format] is saved in the folder "W3SVC\$var". "\$var" is a dependent variable and it will be different depend on the different web. The format of file name is exyymmddhh.log. For example, the log file name is "W3SVC477399155". Make sure the log path is C:\WINDOWS\system32\LogFiles\W3SVC477399155 when setting up Syslogagent.

| Logging Properties                           |
|----------------------------------------------|
| General Advanced                             |
| New log schedule                             |
| Jse local time for file naming and rollover  |
| C:\WINDOWS\system32\LogFiles Browse          |
| Log file name: W35VC123154535\exyymmddhh.log |
| OK Cancel Apply Help                         |

Remark : When installing more than one Web site, please repeat step 3 to step 5 and save web log for each file and name it as W3SVC\$var.

 Click [ Advanced ] tag. Check Data(date), Time(time), Client IP Address(c-ip), User Name(cs-username), Server Name(s-computername), Server IP Address(s-ip), Server Port(s-port), Method(cs-method), URL Stem(cs-uri-stem), URL query(cs-uri-query), Protocol Status(sc-status), Bytes Sent(sc-bytes), Bytes Received(cs-bytes), Time Taken(time-taken) and User Agent(cs(User-Agent)). Click [OK] to finish.

| Log | iging Properties                                                                                                    |
|-----|----------------------------------------------------------------------------------------------------|
| G   | ieneral Advanced                                                                                                    |
|     | Extended logging options:                                                                                                    |
|     | <ul> <li>Date (date)</li> <li>Time (time)</li> <li>Extended properties</li> <li>Client IP Address (c-ip)</li> <li>User Name (cs-username)</li> <li>Service Name (s-sitename)</li> <li>Server Name (s-computername)</li> <li>Server IP Address (s-ip)</li> <li>Server Port (s-port)</li> <li>Method (cs-method)</li> <li>URI Stem (cs-uri-stem)</li> <li>URI Query (cs-uri-query)</li> <li>Protocol Status (sc-status)</li> <li>Protocol Substatus (sc-substatus)</li> </ul> |
| _   | OK Cancel <u>A</u> pply Help                                                                                                    |

Check if the log was written into a file. Open browser, go to "site1" (for example here, 192.168.1.104) for few minutes, then open the log file to see if there are records here.

| 🗁 C:\WINDOW5\system32\Logi                      | Files\W35VC123154535               |                               |                       |                                | _ 🗆 🗵                 |                                                       |                  |                    |        |
|-------------------------------------------------|------------------------------------|-------------------------------|-----------------------|--------------------------------|-----------------------|-------------------------------------------------------|------------------|--------------------|--------|
| <u>File Edit View Favorites T</u> o             | ools <u>H</u> elp                  |                               |                       |                                | A.                    |                                                       |                  |                    |        |
| 🌀 Back 🝷 🕤 👻 🦻 Search                           | h 🌔 Folders 🛛 🕼 沙 🗙 🍫 🔛            | •                             |                       |                                |                       |                                                       |                  |                    |        |
| Address 🗁 C:\WINDOWS\system3                    | 12\LogFiles\W35VC123154535         |                               |                       |                                | 💌 🄁 Go                |                                                       |                  |                    |        |
| Name 🔶                                          | Size Type                          | Date Modified                 | Attributes            |                                |                       |                                                       |                  |                    |        |
| 🗐 u_ex160502.log                                | 1 KB Text Document                 | 5/2/2016 11:50 AM             | A                     |                                |                       |                                                       |                  |                    |        |
| C:\WINDOWS\system32\Log                         | Files\W35VC123154535\u_ex160502    | .log - Notepad++              |                       |                                |                       |                                                       |                  |                    |        |
| <u>File Edit Search View Encoding</u>           | g Language Settings Macro Run Pl   | ugins <u>W</u> indow <u>?</u> |                       |                                |                       |                                                       |                  |                    | Х      |
| 🕞 📥 🖽 🛍 🕞 🎼 🎒                                   | X 🗈 🜔 🗩 🖒 📾 🎍 🔍                    | 🤜   🖫 🕾   🎫 🦷                 | IF 🐷 🗵                | ] 🔊 💌 🔳 🕨 📑 🛛 🌌 🧟              | 8                     |                                                       |                  |                    |        |
| 🔚 nxlog.conf 🛛 🔚 nxlog.log 🛛 🚦                  | 🚽 u_ex160502.log 🗵                 |                               |                       |                                |                       |                                                       |                  |                    |        |
| <ol> <li>#Software: Microsoft</li> </ol>        | t Internet Information Services 6. | 0                             |                       |                                |                       |                                                       |                  |                    |        |
| 2 #Version: 1.0                                 | 0.50.00                            |                               |                       |                                |                       |                                                       |                  |                    |        |
| 3 #Date: 2016-05-02 L<br>4 #Eiolde: date time e | .computerpare c in cc method .     | ee uri etomo ee uri au        | 001000                | rt ee username e in se(Lleer A | nant) eo etatue eo hu | too oo butoo tiroo tok                                | oo               |                    |        |
| 5 2018-05-02 03:50:00                           | NPARTNER-C9DE26 192 168            | 1 104 GET / - 80 - 19         | 10 y 3-pu<br>12 168 2 | 111 Mozilla/5 0+/Windows+NT    | +R 1:+WOWR4:+rv/4     | 165 <u>CS</u> -Dytes time-taki<br>15 M)+Gecko/2010010 | 1+Eirefox/45.0.4 | 03 377 308 421     |        |
| 6 2016-05-02 03:50:00                           | ) NPARTNER-C9DE26 192.168.         | 1.104 GET /favicon.i          | co - 80 -             | 192.168.2.111 Mozilla/5.0+(Wi  | ndows+NT+6.1;+WC      | W64; +rv:45.0)+Geck                                   | o/20100101+Fire  | efox/45.0 404 1795 | 319 31 |
| 7 2016-05-02 03:50:00                           | ) NPARTNER-C9DE26 192.168.         | 1.104 GET /favicon.i          | co - 80 -             | 192.168.2.111 Mozilla/5.0+(Wir | ndows+NT+6.1;+WC      | )W64;+ry:45.0)+Geck                                   | o/20100101+Fire  | efox/45.0 404 1795 | 319 15 |
| 8                                               |                                    |                               |                       |                                |                       |                                                       |                  |                    |        |
| 1                                               |                                    |                               |                       |                                |                       |                                                       |                  |                    | Þ      |
| Normal text file                                |                                    |                               |                       | length : 776 lines : 8         | Ln:5 Col:145 Sel      | :0 0                                                  | Dos\Windows      | UTF-8 w/o BOM      | INS // |

## 2 Set IIS7 on Windows 2008

## 2.1 Set IIS 7 Server

Logon the IIS Server by system administrator. click [Start]  $\rightarrow$  [All Programs]  $\rightarrow$  [Administrative]  $\rightarrow$ 1.

[Internet Information Services (IIS) Manager].

|                                               |                      |                     | Remote Desktop Services                     | ► |
|-----------------------------------------------|----------------------|---------------------|---------------------------------------------|---|
|                                               | è.                   | Component Services  |                                             |   |
|                                               | <u>*</u>             | Computer Management |                                             |   |
|                                               |                      | Data Sources (ODBC) |                                             |   |
| Accessories                                   | eQ.,                 | 8                   | Event Viewer                                |   |
| Administrative Tools                          | (Change)             | •                   | Internet Information Services (IIS) Manager |   |
| 💩 Component Services                          | ₹ 2                  | Q                   | iSCSI Initiator                             |   |
| E Computer Management                         | <b>∀</b> <u></u>     | -                   | Local Security Policy                       |   |
| 🚔 Data Sources (ODBC)                         | Administrator        | 8                   | Performance Monitor                         |   |
| Event Viewer                                  |                      | Ĩ.                  | Security Configuration Wizard               |   |
| Internet Information Services (IIS) Man       | Documents            | 1                   | Server Manager                              |   |
| SCSI Initiator                                |                      | O.                  | Services                                    |   |
| Local Security Policy     Derformance Monitor | Computer             | 52                  | Share and Storage Management                |   |
| Security Configuration Wizard                 |                      | Ģ                   | Storage Explorer                            |   |
| Server Manager                                | Network              |                     | System Configuration                        |   |
| Services                                      |                      | ā                   | Task Scheduler                              |   |
| Share and Storage Management                  | Control Panel        | š                   | Windows Firewall with Advanced Security     |   |
| 💬 Storage Explorer                            | Devices and Printers |                     | Windows Memory Diagnostic                   |   |
| System Configuration                          | Devices and Printers |                     | Windows PowerShell Modules                  |   |
| Task Scheduler                                | Administrative Tools | 200<br>345          | Windows Server Backup                       |   |
| Windows Firewall with Advanced Securit        |                      |                     | Windows Sciver Backap                       |   |
| Windows Memory Diagnostic                     | Help and Support     |                     |                                             |   |
| Windows PowerShell Modules                    | _                    |                     |                                             |   |
| Windows Server Backup                         | Run                  |                     |                                             |   |
| <ul> <li>■ Back</li> </ul>                    |                      |                     |                                             |   |
| Search programs and files                     | Log off              |                     |                                             |   |
| Start 🛃 ⊿ 🚞                                   |                      |                     |                                             |   |

 Set up Server Logging Options. Double click [IIS Server] to setup the Logging, for this example is WIN-Q4KQH6VKIIU. Double click on [Logging].

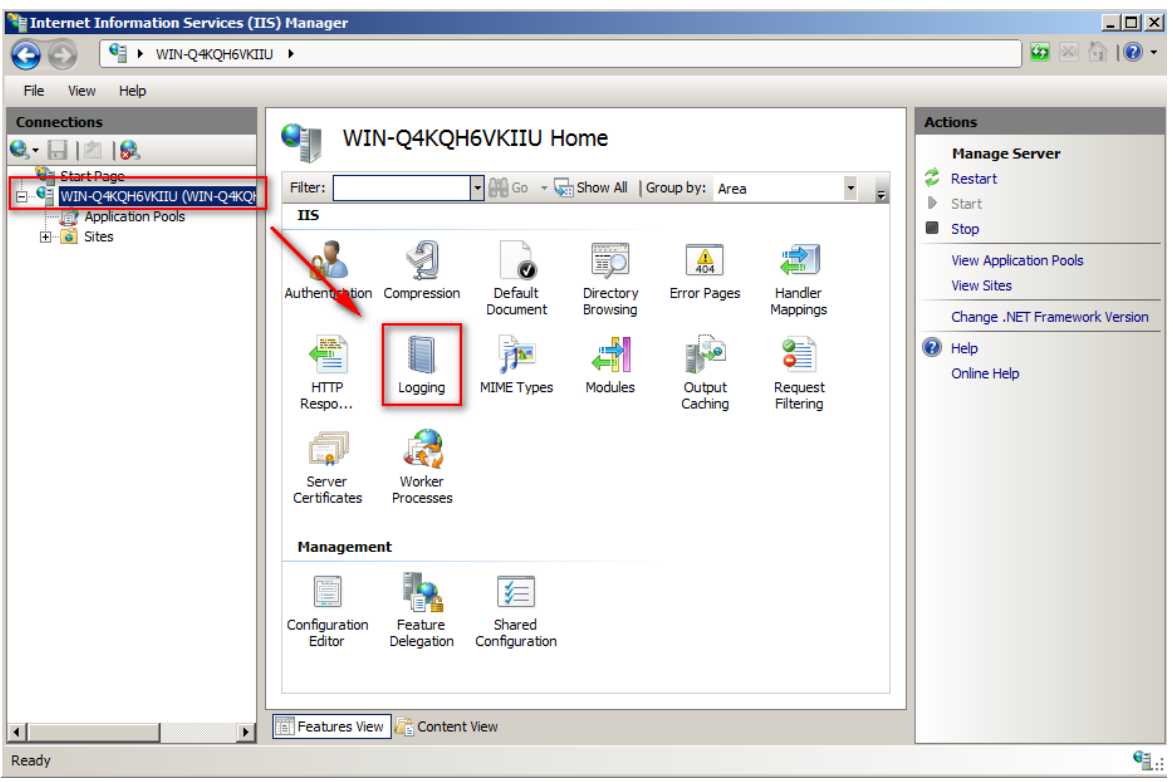

3. Select "Site" from the pull down menu of [ One log file per:]. Choose [W3C]. Click [Select Fields].

| Thernet Information Services (IIS) Manager |                                                                                                    |                                                                                                    |  |  |  |  |
|--------------------------------------------|----------------------------------------------------------------------------------------------------|----------------------------------------------------------------------------------------------------|--|--|--|--|
| S NIN-Q4KQH6VKII                           | U •                                                                                                    | - • • • • • • • • • • • • • • • • • • •                                                                                                    |  |  |  |  |
| File View Help                             |                                                                                                    |                                                                                                    |  |  |  |  |
| Connections                                | Logging         Use this feature to configure how IIS logs requests on the Web server.         One log file per:         Image: Image: Ima | Actions          Apply         Cancel         Disable         View Log Files         Image: Apply Cancel         Online Help         Online Help |  |  |  |  |

4. Check Date (date) ` Time (time) ` Client IP Address (c-ip) ` User name(cs\_username) ` Server name (s-computername) ` Server IP Address (s-ip) ` Server Port(s-port) ` Method (cs-method) ` URI Stem(cs-uri-stem) ` URI Query (cs-uri-query) ` Protocol Status (sc-status) ` Bytes Sent (sc-bytes) ` Bytes Received (cs-bytes) ` Time Taken (time-taken) ` User Agent ( cs(User-Agent) ) of [W3C Logging Fields]. Press [OK].

| 3C Logging Fields                           |   |     | ?)     |
|---------------------------------------------|---|-----|--------|
| Date (date)                                 |   |     |        |
| Time ( time )                               |   |     |        |
| Client IP Address ( c-ip )                  |   |     |        |
| User Name ( cs-username )                   |   |     |        |
| Service Name (s-sitename)                   |   |     |        |
| Server Name (s-computername)                |   |     |        |
| Server IP Address (s-ip)                    |   |     |        |
| Server Port (s-port)                        |   |     |        |
| Method (cs-method)                          |   |     |        |
| 🖌 URI Stem ( cs-uri-stem )                  |   |     |        |
| URI Query ( cs-uri-query )                  |   |     |        |
| Protocol Status ( sc-status )               |   |     |        |
| Protocol Substatus (sc-substatus            | ) |     |        |
| Win32 Status (sc-win32-status)              |   |     |        |
| <ul> <li>Bytes Sent ( sc-bytes )</li> </ul> |   |     |        |
| Bytes Received (cs-bytes)                   |   |     |        |
| 🖌 Time Taken ( time-taken )                 |   |     |        |
| Protocol Version (cs-version)               |   |     |        |
| Host (cs-host)                              |   |     |        |
| User Agent ( cs(User-Agent) )               |   |     |        |
| Cookie ( cs(Cookie) )                       |   |     |        |
| Referer ( cs(Referer) )                     |   |     |        |
|                                             |   |     |        |
|                                             |   |     |        |
|                                             |   | 014 | I      |
|                                             |   | OK  | Cancel |

 Choose the logging path by click on [Browse]. The default path is %SystemDrive%\inetpub\logs\LogFiles in Windows 2008. Choose language code [UTF-8], then select [Schedule] with pull down entry [Hourly]. Check [Use local time for file naming and rollover], press [Apply] to finish Server Logging Options.

| Historia Information Services (IIS) Manager                                                                                                    |                                                                              |
|----------------------------------------------------------------------------------------------------|------------------------------------------------------------------------------|
| GOO 14 MIN-Q4KQH6VKIIU >                                                                                                    | 🔤 🖂 🟠 I 🕲 🕶                                                                  |
| File View Help                                                                                                    |                                                                              |
| Connections         Start Page         WIN-Q4KQH6VKIIU (WIN-Q4KQP         Application Pools         Sites         Sites         Use this feature to configure how IIS logs         One log file per:         Sites         Log File         Format:         W3C         Sites         Directory:         %SystemDrive%\inetpub\logs\LogFiles         Encoding:         UTF-8         Log File Rollover         Select the method that IIS uses to create         Schedule:         Hourly         On ont create new log files         Use local time for file naming and rolk         Ereatures View | <pre>s requests on the Web server.  select Fields Browse Browse Ilover</pre> |
| Configuration: 'localhost' applicationHost.config                                                                                                    | 9 <u>1</u> .                                                                 |

Remark: The version 3.1.35 (or later) of N-Reporter supports BIG5 and GB2312. If it is BIG5 encode in the setting, IIS Server will store web logs and send syslog message by BIG5 encode. So when adding devices on IIS server, please select BIG5 encode.

 Set up the Logging Options for each individual site, start by double click [Sites / site1]. For example to set the logging options of "site1". Double click [Logging].

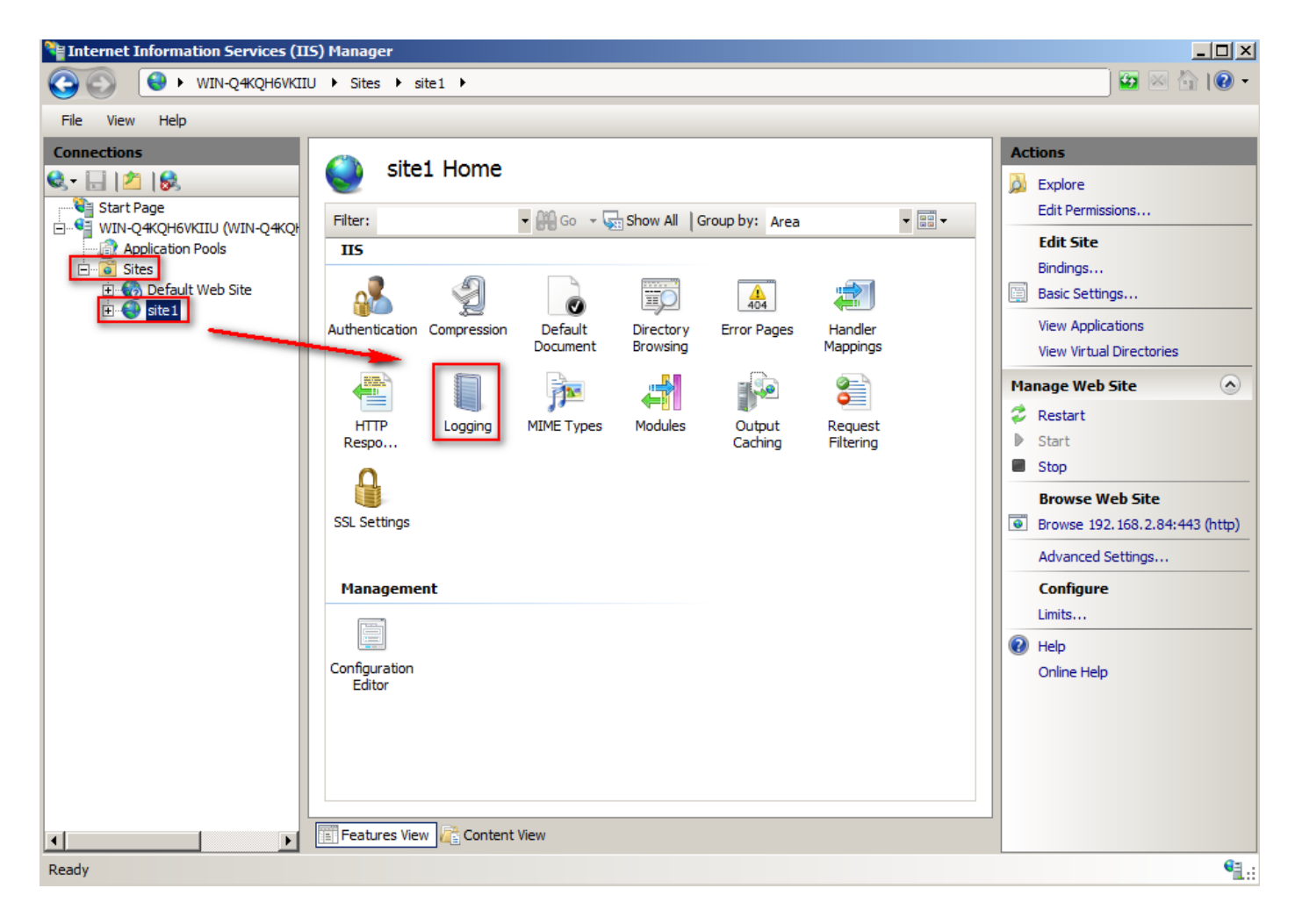

7. Choose [W3C]. Click [Select Fields].

| Internet Information Services (IIS) Manager                                                                                                    |                                                                                                    |  |  |  |
|----------------------------------------------------------------------------------------------------|----------------------------------------------------------------------------------------------------|--|--|--|
| Image: Open state     Image: Open state       Image: Open state     Image: Open state       Image: Open state     Image: Open state                                                                                                    |                                                                                                    |  |  |  |
| File View Help                                                                                                    |                                                                                                    |  |  |  |
| File       View       Help         Connections <ul> <li>Start Page</li> <li>WN-Q4XQHEVKIUU (WIN-Q4XQF</li> <li>Application Pools</li> <li>Sites</li> <li>Default Web Site</li> <li>Sites</li> <li>Sites</li> <li>Sites</li> <li>Sites</li> <li>Sites</li> <li>Sites</li> <li>Sites</li> <li>Sites</li> <li>Select Fields</li> <li>Directory:</li> <li>SystemDrive%/inetpub/logs/LogFiles</li> <li>Encoding:</li> <li>Encoding:</li> <li>Select the method that IIS uses to create a new log file.</li> <li>Schedule:</li> <li>Hourly</li> <li>Maximum file size (in bytes):</li> <li>Do not create new log files</li> <li>Use local time for file naming and rollover</li> <li>Selecat time</li> <li>Selecat time</li> <li>Selecat time</li> <li>Selecat time for file naming and rollover</li> <li>Selecat time for file naming and rollover</li> <li>Selecat time</li> <li>Selecat time</li> <li>Selecat time</li> <li>Selecat time</li> <li>Selecat time</li> <li>Selecat time for file naming and rollover</li> <li>Selecat time</li> <li>Selecat time</li></ul> | Actions         Image: Apply         Image: Cancel         Disable         View Log Files         Image: Provide the state of the state of |  |  |  |
| Configuration: "localhost' applicationHost.config , <location path="site 1"></location>                                                                                                    | • <u>1</u> .:                                                                                                    |  |  |  |

- Check Date (date) 
   Time (time) 
   Client IP Address (c-ip) 
   User name(cs\_username) 
   Server IP Address (s-ip) 
   Server Port(s-port) 
   Method (cs-method) 

   URI Stem(cs-uri-stem) 
   URI Query (cs-uri-query) 
   Protocol Status (sc-status) 
   Bytes Sent (sc-bytes) 

   Bytes Received (cs-bytes) 
   Time Taken (time-taken) 

   User Agent (cs(User-Agent)) 

   of the [W3C Logging Fields]. Press [OK] to finish Site Logging Options.
- Choose the logging path by click on [Browse]. The default path is %SystemDrive%\inetpub\logs\LogFiles in Windows 2008. Select [Schedule] with pull down entry [ Hourly ]. • Select [ Use local time for file naming and rollover ], press [Apply] to finish the setup for "site1".

| Internet Information Services (IIS) Manager                                                                                                    |                                                                                                    |                                                                                                  |
|----------------------------------------------------------------------------------------------------|----------------------------------------------------------------------------------------------------|--------------------------------------------------------------------------------------------------|
| G S ♥ WIN-Q4KQH6VKIIU ►                                                                                                    |                                                                                                    | 🗾 🖾 🖄 I 🕡 🗸                                                                                      |
| File View Help                                                                                                    |                                                                                                    |                                                                                                  |
| Connections         Image: Start Page         Image: Start Page: Start Page         Image: Start Page: Start Page         Image: Start Page: Start Page         Image: Start Page: Start Page         Image: Start Page: Start Page: Start Page         Image: Start Page: Start Page: Start Page         Image: Start Page: Start Page: Start Page         Image: Start Page: Start Page: Start Page         Image: Start Page: Start Page         Image: Start Page | a to configure how IIS logs requests on the Web server.<br>:<br>Select Fields<br>re%\netpub\logs\LogFiles<br>re%\netpub\logs\LogFiles<br>re% inetpub\logs\LogFiles<br>rewer<br>rethod that IIS uses to create a new log file.<br>if is size (in bytes):<br>eate new log files<br>time for file naming and rollover<br>w i i Content View | Actions       Apply       Cancel       Disable       View Log Files       Help       Online Help |
| Configuration: 'localhost' applicationHost.config                                                                                                    |                                                                                                    | • <b>1</b> .:                                                                                    |

# Remark : When installing more than one Web site, please repeat step 6 to step 9 for each web site.

10. Site logging file directory is W3SVC\$var as its format for multiple sites in IIS Server, where \$var is variable. After all, please confirm the proper site logging file directory setup of site1.

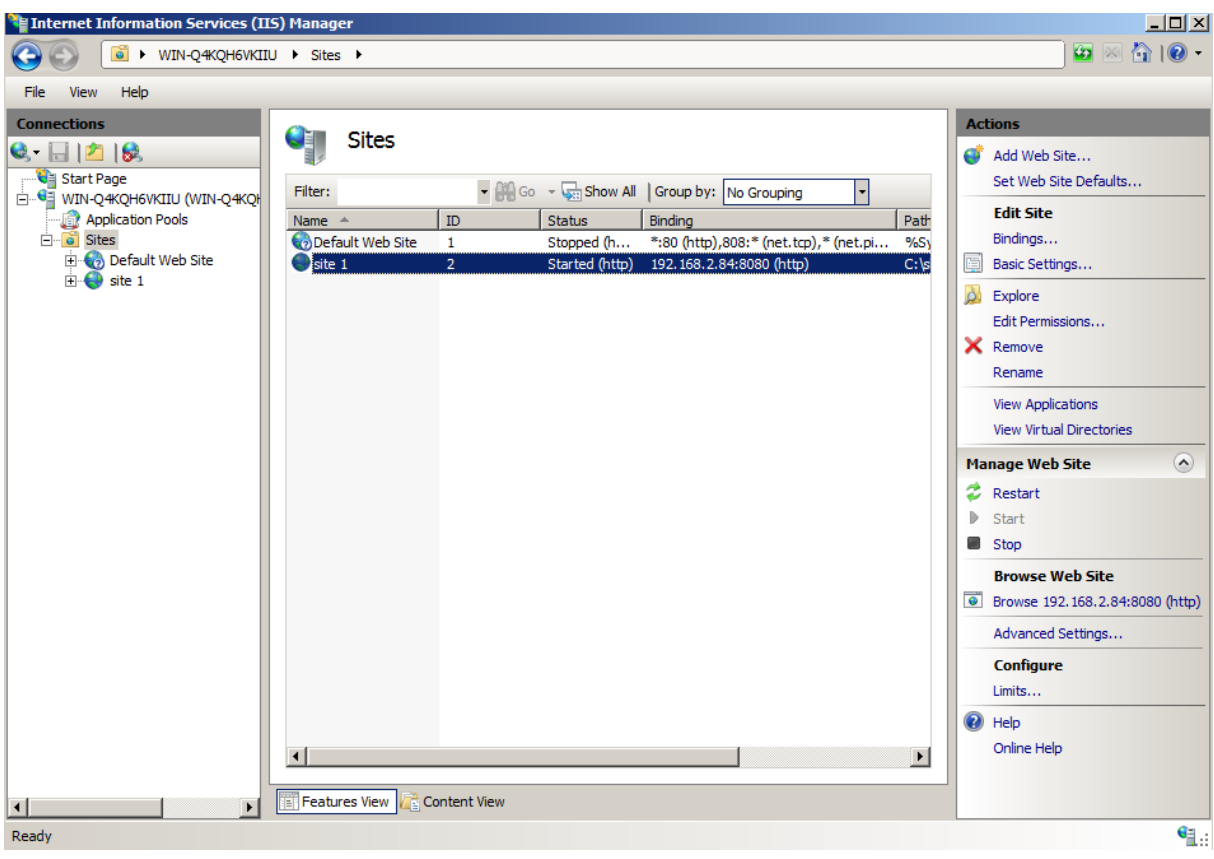

IP address of site1 is 192.168.2.84:80. Browse site1.

Check the log of W3SVC1and W3SVC2. The log path of "site1"is

C:\inetpub\logs\LogFiles\W3SVC2.

To check if the log is enabled, view the log file after several minutes once access the site "site

1″.

| ////////////////////////////////////                                                  | <u> </u> |
|---------------------------------------------------------------------------------------|----------|
| 檔案(F) 編輯(E) 格式(O) 檢視(V) 說明(H)                                                         |          |
| ₩Software: Microsoft Internet Information Services 7.0<br>#Version: 1.0               | <b></b>  |
| #Date: 2015-11-26 07:03:16                                                            |          |
| 2015-11-26 07:03:16 WIN2K8IIS 172.22.0.79 GET / - 443 - 172.22.0.166 403 1317 266 930 | Ten T    |
| <u>.</u>                                                                              |          |

## 3 Setup NXLOG

- 1. Logon the IIS Server by Administrator.
- Download NXLOG : <u>http://sourceforge.net/projects/nxlog-ce/files/</u> Download 『nxlog-ce-x.x.x.msi』.
- 3. Install NXLOG : Install the NXLOG by double click on the file "nxlog-ce-x.x.x.msi ro install NXLOG.

Remark : NXLOG install at "C:\Program Files\nxlog\conf\nxlog.conf" in 32 Bit OS.

NXlog install at "C:\Program Files (x86)\nxlog\conf\nxlog.conf" in 64 Bit OS.

#### 4. NXLOG Configuration :

(1) Download IIS NXLOG config file: nxlog\_iis.conf :

Go to URL: http://www.npartnertech.com/download/tech/nxlog\_iis.conf

Edit NXLOG configuration file "C:\Program Files (x86)\nxlog\conf\nxlog.conf" . Paste

nxlog\_iis.conf over nxlog.conf.

| ## This is a sample configuration file. See the nxlog reference manual about the |  |  |  |  |  |  |
|----------------------------------------------------------------------------------|--|--|--|--|--|--|
| ## online at http://nxlog.org/nxlog-docs/en/nxlog-reference-manual.html          |  |  |  |  |  |  |
| ## Please set the ROOT to the folder your nxlog was installed into,              |  |  |  |  |  |  |
| ## otherwise it will not start.                                                  |  |  |  |  |  |  |
| #define ROOT C:\Program Files\nxlog                                              |  |  |  |  |  |  |
| define ROOT C:\Program Files (x86)\nxlog                                         |  |  |  |  |  |  |
| Moduledir %ROOT%\modules                                                         |  |  |  |  |  |  |
| CacheDir %ROOT%\data                                                             |  |  |  |  |  |  |
| Pidfile %ROOT%\data\nxlog.pid                                                    |  |  |  |  |  |  |
| SpoolDir %ROOT%\data                                                             |  |  |  |  |  |  |
| LogFile %ROOT%\data\nxlog.log                                                    |  |  |  |  |  |  |
| <extension syslog=""></extension>                                                |  |  |  |  |  |  |
| Module xm_syslog                                                                 |  |  |  |  |  |  |
|                                                                                  |  |  |  |  |  |  |
| define IIS_SITE1 C:\inetpub\logs\LogFiles\W3SVC1                                 |  |  |  |  |  |  |
| <input in_iis_site1=""/>                                                         |  |  |  |  |  |  |
| Module im_file                                                                   |  |  |  |  |  |  |
| #File '%IIS_SITE1%\ex*.log'                                                      |  |  |  |  |  |  |
| File '%IIS_SITE1%\u_ex*.log'                                                     |  |  |  |  |  |  |
| SavePos TRUE                                                                     |  |  |  |  |  |  |
|                                                                                  |  |  |  |  |  |  |
| #define IIS_SITE2 C:\inetpub\logs\LogFiles\W3SVC2                                |  |  |  |  |  |  |
| # <input in_iis_site2=""/>                                                       |  |  |  |  |  |  |
| # Module im_file                                                                 |  |  |  |  |  |  |
| # #File '%IIS_SITE2%\ex*.log'                                                    |  |  |  |  |  |  |
| # File '%IIS_SITE2%\u_ex*.log'                                                   |  |  |  |  |  |  |
| # SavePos TRUE                                                                   |  |  |  |  |  |  |
| #                                                                                |  |  |  |  |  |  |
| <output out_iis=""></output>                                                     |  |  |  |  |  |  |
| Module om_udp                                                                    |  |  |  |  |  |  |
| Host 192.168.2.3                                                                 |  |  |  |  |  |  |
| Port 514                                                                         |  |  |  |  |  |  |
| Exec \$SyslogFacilityValue = 22;                                                 |  |  |  |  |  |  |
| Exec \$raw_event = "IIS [info] " + \$raw_event ;                                 |  |  |  |  |  |  |
| Exec to_syslog_bsd();                                                            |  |  |  |  |  |  |
|                                                                                  |  |  |  |  |  |  |
| <route iis=""></route>                                                           |  |  |  |  |  |  |
| n in_iis_site1 => out_iis                                                        |  |  |  |  |  |  |
| <pre>#Path in_iis_site1,in_iis_site2 =&gt; out_iis</pre>                         |  |  |  |  |  |  |
|                                                                                  |  |  |  |  |  |  |

- a. Fill in a proper installation path of NXLOG in the green portion.
   For example "define ROOT C:\Program Files (x86)\nxlog" for 64 Bit OS.
- b. For yellow portion "define IIS\_SITE1 \$dir". Where \$dir is the log path of IIS Server.
   For example "C:\inetpub\logs\LogFiles\W3SVC2".
- For red portion "Host \$N\_Reporter\_IP", please fill in the IP address of the N-Reporter.
   For example, 192.168.2.3.
- In this example, the language code is UTF-8. The log file format is u\_ex\*.log. Therefore the path is "File '%IIS\_SITE1%\u\_ex\*.log'" For BIG5 or GB2312 encode, the log file format is ex\*.log. Therefore the path is "File '%IIS\_SITE1%\ex\*.log'".

#### For example :

| 💓 C:\P    | rogram Files (x86)                                                               | )\nxlog\conf\nxlog.conf - Notepad++ [A      | Administrator]          |             | - D ×    |
|-----------|----------------------------------------------------------------------------------|---------------------------------------------|-------------------------|-------------|----------|
| File Ed   | dit Search View I                                                                | Encoding Language Settings Macro Run        | Plugins Window ?        |             | Х        |
|           |                                                                                  |                                             |                         |             |          |
| 0 🗁       |                                                                                  |                                             | s 🤜   🖓 🏹   🔤   📑       | 1 📼 💌 🔊 🗖 🗖 |          |
| 😑 nxloo   | g.conf 🔣 🔚 nxlog.ld                                                              |                                             |                         |             |          |
|           |                                                                                  | t the ROOT to the folder your ry            | log was installed into  |             |          |
| 5         | L## otherwise                                                                    | it will not start.                          | log was installed into, | ,           |          |
| 6         | ## Otherwise                                                                     | it will not start.                          |                         |             |          |
| 7         | #define ROOT                                                                     | C:\Program Files\nxlog                      |                         |             |          |
| 8         | define ROOT                                                                      | C:\Program Files (x86)\nxlog                |                         |             |          |
| 9         |                                                                                  |                                             |                         |             |          |
| 10        | Moduledir %R                                                                     | ROOT%\modules                               |                         |             |          |
| 11        | CacheDir %RC                                                                     | 0T%\data                                    |                         |             |          |
| 12        | Pidtile %ROC                                                                     | %\data\nxlog.pid                            |                         |             |          |
| 14        | LogEile %POC                                                                     | UT%\data\nvlog log                          |                         |             |          |
| 15        | LOGITIC MOO                                                                      | Hatatatiog.10g                              |                         |             |          |
| 16        | <extension s<="" td=""><td>vslog&gt;</td><td></td><td></td><td></td></extension> | vslog>                                      |                         |             |          |
| 17        | Module                                                                           | xm_syslog                                   |                         |             |          |
| 18        |                                                                                  |                                             |                         |             |          |
| 19        |                                                                                  |                                             |                         |             |          |
| 20        | define IIS_S                                                                     | ITE1 C:\inetpub\logs\LogFiles\W             | 3SVC1                   |             |          |
| 21        | <input in_ii<="" td=""/> <td>s_site1&gt;</td> <td></td> <td></td> <td></td>      | s_site1>                                    |                         |             |          |
| 22        | Module                                                                           | 1m_+11e                                     |                         |             |          |
| 23        | #F11e                                                                            | '%115_51/E1%\ex*.log'                       |                         |             |          |
| 24        | SavePos                                                                          | TDUE                                        |                         |             |          |
| 26        |                                                                                  | TROE                                        |                         |             |          |
| 27        | □#define IIS_                                                                    | SITE2 C:\inetpub\logs\LogFiles\N            | I3SVC3                  |             |          |
| 28        | # <input in_i<="" td=""/> <td>is_site2&gt;</td> <td></td> <td></td> <td></td>    | is_site2>                                   |                         |             |          |
| 29        | # Module                                                                         | im_file                                     |                         |             |          |
| 30        | # #File                                                                          | '%IIS_SITE2%\ex*.log'                       |                         |             |          |
| 31        | # File                                                                           | '%IIS_SITE2%\u_ex*.log'                     |                         |             |          |
| 32        | # SavePos                                                                        | TRUE                                        |                         |             |          |
| 33        | -#                                                                               | tics                                        |                         |             |          |
| 35        | Module                                                                           | om udp                                      |                         |             |          |
| 36        | Host                                                                             | 192.168.2.3                                 |                         |             |          |
| 37        | Port                                                                             | 514                                         |                         |             |          |
| 38        | Exec                                                                             | <pre>\$SyslogFacilityValue = 22;</pre>      |                         |             |          |
| 39        | Exec                                                                             | <pre>\$raw_event = "IIS [info] " + \$</pre> | raw_event ;             |             |          |
| 40        | Exec                                                                             | <pre>to_syslog_bsd();</pre>                 |                         |             |          |
| 41        |                                                                                  |                                             |                         |             |          |
| 42        | <route 11s=""></route>                                                           | in iis sitel -> out iis                     |                         |             |          |
| 43        | #Path                                                                            | in jis sitel in jis site?                   | > out iis               |             |          |
| 45        |                                                                                  | <u>11_113_31001,111_113_31002</u> -         | - out_115               |             |          |
| 46        |                                                                                  |                                             |                         |             | -        |
| length to | 4771 lines + 100                                                                 | In: 36 Col: 25 Sel: 0.10                    | DosWindows              | LITE-8      | TNS      |
| lengura   | 1771 miles . 109                                                                 | un. 50 Con. 25 Ser. 0 [0                    | DOS (MINDOWS            | 011-0       | 1110 /// |

e. If there are multiple sites in IIS Server, please remove the remark "#" for line 27 to 33. And remove the remark "#" for line 44 to set " Path in\_iis\_site1,in\_iis\_site2 => out\_iis" . Send out the log of these two site by syslog format.

- (2) Enable NXLOG :
- a. [Start]→[All Programs]→[Accessories]. Right click [Command Prompt], click [Run as administrator].

Command line :

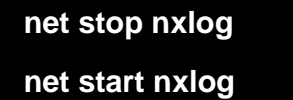

- b. [Start] → [All Programs]→[Administrative Tools]→[Services]. Right click [nxlog], click [Start] or [Restart].
- (3) Check NXLOG function :

Check the log file of NXLOG. The path is "C:\Program Files (x86)\nxlog\data\nxlog.log".

If there is no error message here, it means NXLOG run without problem.

| C:\Program Files (x86)\nxlog\data\nxlog.log - Notepad++ [Administrator]                                                                                                    |          |  |  |  |
|----------------------------------------------------------------------------------------------------|----------|--|--|--|
| File Edit Search View Encoding Language Settings Macro Run Plugins Window ?                                                                                                    | х        |  |  |  |
| 1. 🔁 🗏 🛍 1. 1. 🔂 🕹 🕹 🖬 🏟 🗢 C 🛛 🐜 🗽 🔍 🤜 🖾 🖬 🎼 G 💹 🔊                                                                                                    | <u> </u> |  |  |  |
| 🔚 nxlog.conf 🗵 🔚 nxlog.log 🗵                                                                                                    |          |  |  |  |
| 152 2016-04-29 10:57:37 WARNING stopping nxlog service<br>153 2016-04-29 10:57:37 WARNING nxlog-ce received a termination request signal, exiting<br>154 2016-05-02 14:24:46 INFO nxlog-ce-2.8.1248 started |          |  |  |  |
| 155                                                                                                    |          |  |  |  |
| length : 11565 lines : 155 Ln : 1 Col : 1 Sel : 0   0 Dos\Windows UTF-8                                                                                                    | INS //   |  |  |  |

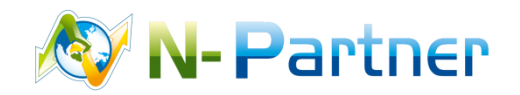

Sales Support : sales@npartnertech.com TAC Support : support@npartnertech.com